## <u>AVISO:</u> DERECHO FAMILIAR

## <u>A PARTIR DEL 4 DE ENERO DE 2021 TODOS LOS PEDIDOS DE ÓRDENES DE COMPARECENCIA DEBEN SOLICITARSE A TRAVÉS DE VIDEO POR "ZOOM"\*</u>

DEBE ENTREGAR ESTAS PÁGINAS A LA OTRA PARTE, JUNTO CON LOS DOCUMENTOS QUE ARCHIVÓ OFICIALMENTE, PARA OBTENER LA FECHA EN EL TRIBUNAL EN QUE PUEDE SOLICITAR ÓRDENES DEL JUEZ ("RFO"REQUEST FOR ORDERS, POR SUS SIGLAS EN INGLÉS ).

| AL MENOS DOS H<br>Descargue<br>tienda digi<br>Para las co<br>Haga una p<br>Encuentre<br>audiencia.<br>Si tiene niñ                                                                                                    | Puede encontrar autoayuda<br>para Zoom en:https://support.zoom.usPara mayor información<br>vaya al sitio web del Tribunalwww.ventura.courts.ca.gov.                                                                                                    |                                                                                                    |                                                                                                    |
|----------------------------------------------------------------------------------------------------|----------------------------------------------------------------------------------------------------|----------------------------------------------------------------------------------------------------|----------------------------------------------------------------------------------------------------|
| cuide dura                                                                                                    |                                                                                                    |                                                                                                    |                                                                                                    |
| <ul> <li>Ingrese a la Sala Nún 31 89 32 81 33 81 34* 8 35 81</li> <li>*Para casos de Ponga su n ejemplo M</li> <li>Tal vez ten sala le pern el símbolo hasta que la signala de la signala de la signal</li></ul> | ES DE SU AUDIENC<br>a sesión de Zoom d<br>nero de sesión<br>94 8301 0889<br>52 3130 1962<br>22 1010 4985<br>50 8936 9896<br>79 4514 6556<br>DCSS en la sala 34 us<br>nombre completo p<br>laría Perez y NO qu<br>ga que esperar uno<br>mita ingresar. Una v<br>del micrófono par<br>llamen su caso. | IA:<br>e su sala:<br>Clave de acceso<br>869701<br>711993<br>397149<br>709993<br>824401<br>Se #97063421315 y clave de acceso 859648<br>Para que se le pueda reconocer. Por<br>le aparezca como el celular de María.<br>Os minutos para que el/la actuario/a de la<br>vez que haya ingresado por favor oprim<br>a silenciar su equipo y espere en silenci | <ul> <li>NO PUEDE DARLE LA<br/>DIRECCIÓN DE ZOOM A</li> <li>NADIE. Solamente las partes<br/>interesadas y los abogados<br/>pueden participar en la<br/>sesión de Zoom.</li> <li>Los que no son parte de este<br/>procedimiento pueden<br/>escuchar la transmisión del<br/>audio de la sala en vivo y en<br/>directo en</li> <li>www.ventura.courts.ca.gov.</li> <li>Vaya al sitio web y busque</li> <li>"courtroom live audio<br/>streaming"</li> </ul> |
| <ul> <li>A LA HORA DE LA</li> <li>Va a ser ad<br/>puede lleva<br/>misma hor</li> <li>POR FAVO<br/>DEL TRIBUI</li> <li>DEBE entre<br/>al Juez ning<br/>etcétera a</li> </ul>                                                                                                    | AUDIENCIA:<br>Imitido/a a su audie<br>ar un rato largo por<br>a. Tal vez se le pida<br>R NO LLAME A LA S<br>NAL para preguntar<br>egar los documento<br>gún documento nue<br>a la hora de la audie                                                                                                  | encia por el Juez o el/la actuario/a. Esto<br>que hay muchos casos fijados para la<br>que espere hasta una hora específica.<br>ECRETARIA DEL JUEZ O AL ACTUARIO/A<br>a qué hora van a llamar su caso.<br>s judiciales a tiempo. No le va a poder d<br>evo tal como fotos, cartas, o informes,<br>encia.                                                 | Streaming"         NO SE PUEDE GRABAR NINGÚN         PROCEDIMIENTO EN EL         TRIBUNAL         Está estrictamente prohibido         la grabación de todo         procedimiento que se lleve a         cabo en el Tribunal, ya sea         por video o teleconferencia.                                                                                                    |

| • | Debe tener con usted para su audiencia todos los documentos que<br>archivó oficialmente, así también como todos los documentos que la<br>otra parte le hizo llegar. | Incluyendo fotos de pantalla<br>o cualquier otra forma de |
|---|----------------------------------------------------------------------------------------------------|-----------------------------------------------------------|
| • | No se permiten testigos para la audiencia salvo que el Juez lo decida.                                                                                              | grabación por audio o visual.                             |
| • | Las personas que no son partes de este caso lo pueden escuchar en vivo en <u>www.ventura.courts.ca.gov</u> . Lo puede encontrar en la página web.                   |                                                           |

\*SI ACASO USTED NO PUEDE COMPARECER POR ZOOM deberá comparecer en persona y explicar porqué no lo puede hacer por Zoom. Tal vez tendrá que esperar afuera del Tribunal para ser admitido. También puede comparecer desde el despacho de su abogado/a si él o ella están de acuerdo con esto.

Formulario Obligatorio de Emergencia: Vigente a partir del 4 de enero de 2021 (Rev. 01.07.21)